#### CMS Enterprise Portal: EIDM Account Logon and New Registration Screen

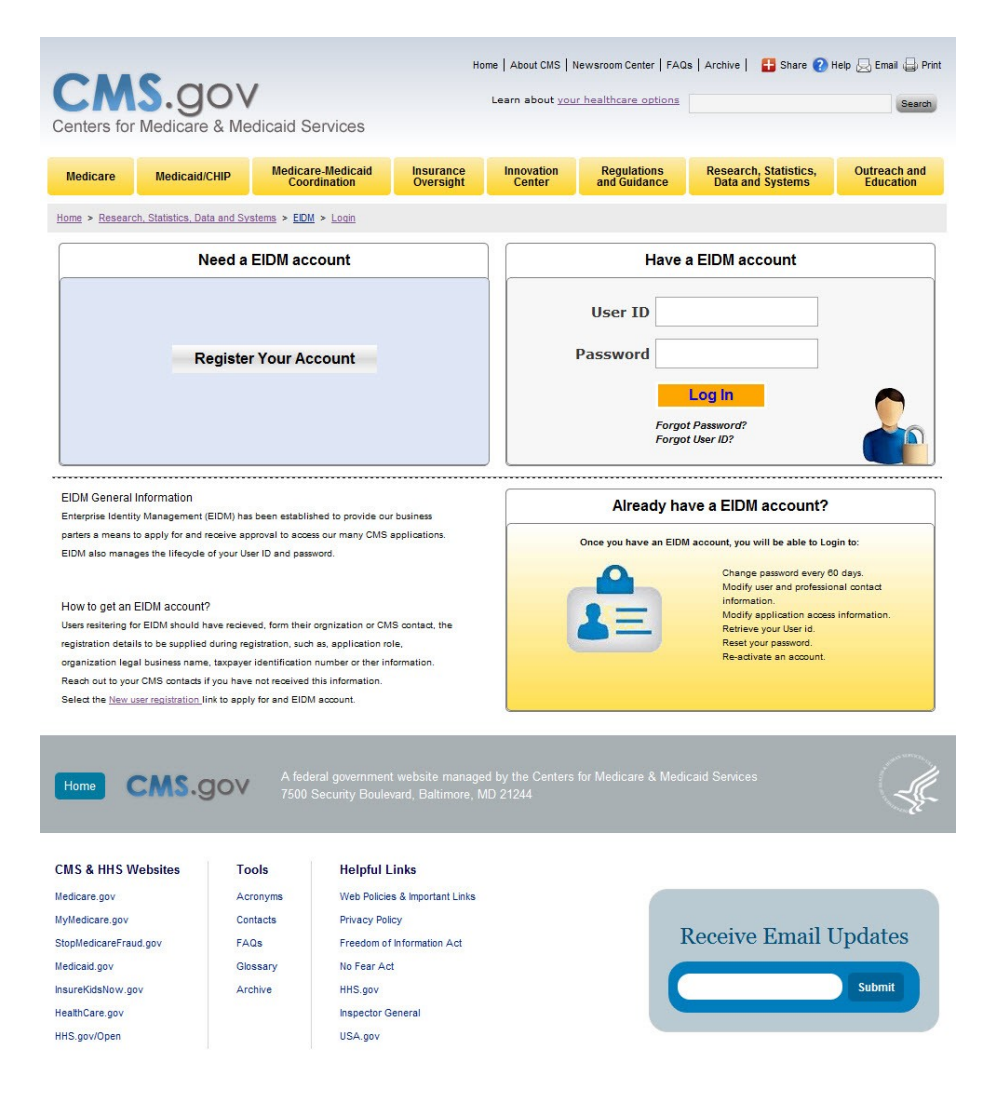

#### CMS Terms and Conditions Screen

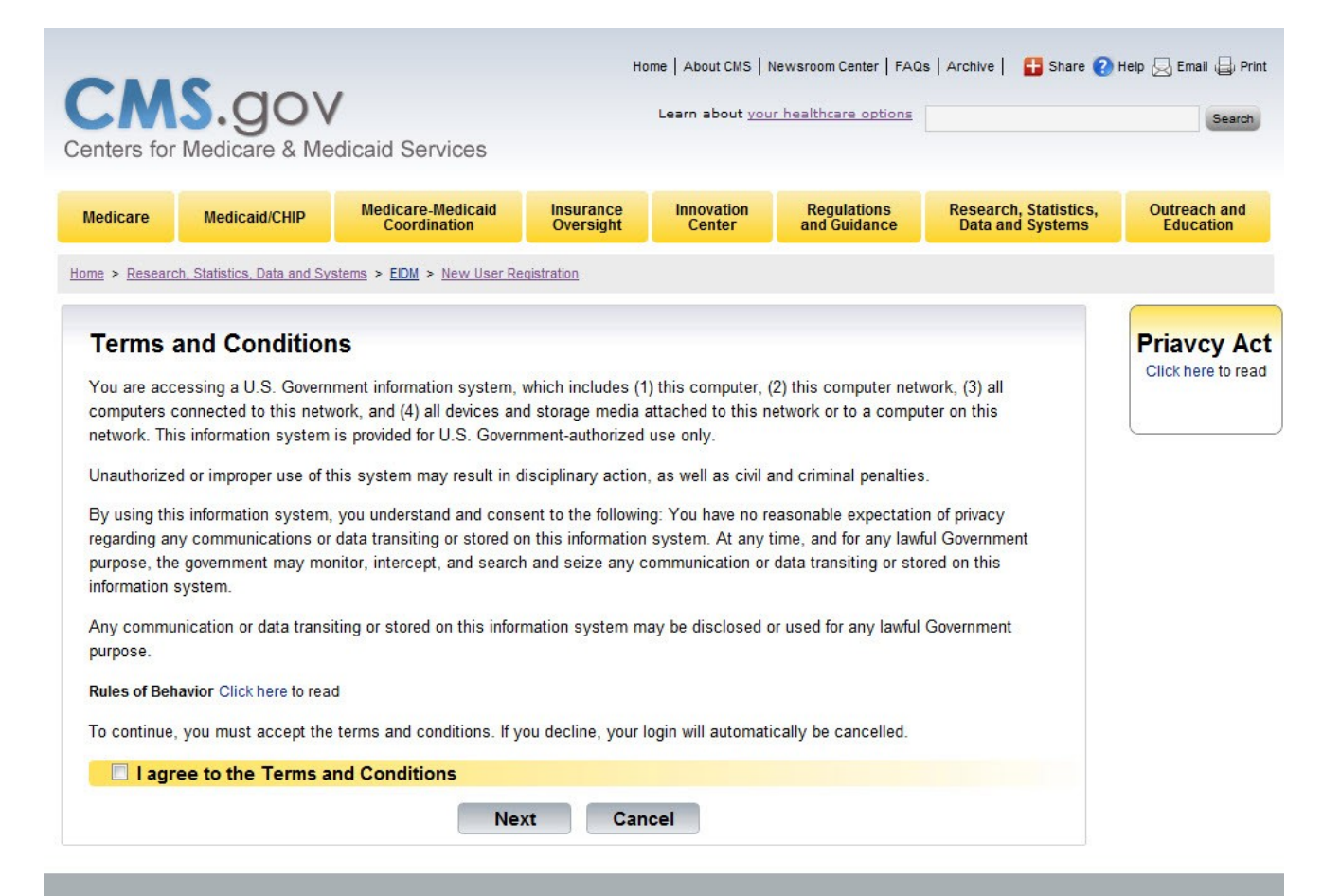

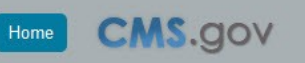

CMS.gov 7500 Security Boulevard, Baltimore, MD 21244

# **Terms and Conditions:**

#### **Consent to Monitoring**

By logging onto this website, you consent to be monitored. Unauthorized attempts to upload information and/or change information on this web site are strictly prohibited and are subject to prosecution under the Computer Fraud and Abuse Act of 1986 and Title 18 U.S.C. Sec.1001 and 1030. We encourage you to read our **<u>Rules of Behavior</u>** for more details.

#### **Protecting your Privacy**

Protecting your Privacy is a top priority at CMS. We are committed to ensuring the security and confidentiality of the user registering to EIDM. Please read the CMS **<u>Privacy Act Statement</u>** which describes how we use the information you provide.

#### **Collection of Personal Identifiable Information (PII)**

"Personal" information is described as data that is unique to an individual, such as a name, address, telephone number, social security number, and date of birth (DOB).

CMS is very aware of the privacy concerns around PII data. In fact, we share your concerns. We will only collect personal information to verify your identity, when you set up an account. Your information will be disclosed to Experian, an external authentication service provider, to help us verify your identity. We will share your Social Security number with Experian only for the purposes of verifying your identity. Experian verifies the information you give us against their records. We may also use your answers to the challenge questions and other PII to later identify you in case you forget or misplace your User ID /Password.

# New Registration: Personal Information Entry Screen

|                     |                           | dicaid Services                   | H                      | Learn about VOS      | newsroom Center   FAQ       | is   Archive   💾 Share 🕜                  | Se                      |
|---------------------|---------------------------|-----------------------------------|------------------------|----------------------|-----------------------------|-------------------------------------------|-------------------------|
| edicare             | Medicaid/CHIP             | Medicare-Medicaid<br>Coordination | Insurance<br>Oversight | Innovation<br>Center | Regulations<br>and Guidance | Research, Statistics,<br>Data and Systems | Outreach a<br>Education |
| e > <u>Researct</u> | , Statistics, Data and Sy | stems > EIDM > New User           | Registration           |                      |                             |                                           |                         |
| Your Info           | rmation                   | Verify Identity                   | Cho                    | ose User ID an       | d Password                  | Complete Regi                             | stration                |
| our Inf             | ormation                  |                                   |                        |                      |                             |                                           |                         |
| First M             | lame:                     | Middle                            | Name (optional         | ):                   |                             |                                           |                         |
| Last N              | ame:                      | Suffix                            | (optional):            |                      |                             |                                           |                         |
| Email               | Address:                  |                                   |                        |                      |                             |                                           |                         |
| Confir              | m Email Address:          |                                   |                        |                      |                             |                                           |                         |
| Date of Month       | of Birth:<br>:: • Day:    | ▼ Year: ▼                         |                        |                      |                             |                                           |                         |
| Home                | Address Line 1:           |                                   |                        |                      |                             |                                           |                         |
| Home                | Address Line 2 (o         | ptional):                         |                        |                      |                             |                                           |                         |
| City:               | Sta                       | te/Territory: Zip Co              | ode:                   |                      |                             |                                           |                         |
| Prima               | ry Phone Number:          |                                   |                        |                      |                             |                                           |                         |
| e                   | vertook                   | s inqu                            | ity                    |                      |                             |                                           |                         |
|                     |                           |                                   | ad books.              |                      |                             |                                           |                         |
|                     |                           |                                   | Next                   | Connel               |                             |                                           |                         |

# New Registration: Personal Information Entry Error Screen

| Netscatic Distance     Networks     Networks                                                                                                    | nters for           | Medicare & Me              | dicaid Services                   |                           |                      |                             |                                           |                        |
|----------------------------------------------------------------------------------------------------|---------------------|----------------------------|-----------------------------------|---------------------------|----------------------|-----------------------------|-------------------------------------------|------------------------|
|                                                                                                    | ledicare            | Medicaid/CHIP              | Medicare-Medicaid<br>Coordination | Insurance<br>Oversight    | Innovation<br>Center | Regulations<br>and Guidance | Research, Statistics,<br>Data and Systems | Outreach a<br>Educatio |
|                                                                                                    | ne > <u>Researc</u> | h. Statistics, Data and Sy | stems > EDM > New Use             | r Registration            | ÷                    |                             |                                           |                        |
| Your Information  There are 2 errors on the page. Plass correct all errors. Plass correct all errors. Plass correct all er | Your Infe           | ormation                   | Verify Identity                   | Cho                       | ose User ID an       | d Password                  | Complete Regis                            | stration               |
| Thereas cancer all arrors.   Base cancer all arrors.   Base cancer all arrors.   Base cancer all arrors.   Base cancer all address   First Name:   Middle Name (optional):   12Sonth   I   Base cancer are not allowed.   Suffix (optional):   12Sonth   I   Base cancer are not allowed.   Suffix (optional):   12Sonth   I   Base cancer are not allowed.   Suffix (optional):   12Sonth   I   Base cancer are not allowed.   Suffix (optional):   IZSonth   I   Base cancer are not allowed.   Suffix (optional):   IZSonth   I   Image cancer are not allowed.   Suffix (optional):   IZSonth   Image cancer are not allowed.   Social Security Number:   I   Image cancer are not allowed.   Image cancer are not allowed.   Social Security Number:   Image cancer are not allowed.   Image cancer are not allowed.   Social Security Number:   Image cancer are not allowed.   Image cancer are not allowed.   Social Security Number:   Image cancer are not allowed.   Image cancer are not allowed.   Image cancer are not allowed.   Image cancer are not allowed.   Image cancer are not allowed.   Image cancer are not allowed.   Image cancer are not allowed. </td <td>Your Inf</td> <td>ormation</td> <td></td> <td></td> <td></td> <td></td> <td></td> <td></td>                                                                                                    | Your Inf            | ormation                   |                                   |                           |                      |                             |                                           |                        |
| There are 2 errors on the page. Please correct all errors. Err: Hane Error: Error Hane Error: Error Ha |                     |                            |                                   |                           |                      |                             |                                           |                        |
| Pleake correct all errors.   Error: Lenst Hanne   Error: Errors Address   Image: State / Territory:   Zip:   Social Security Number:   Image: State / Territory:   Zip:   State / Territory:   Zip:   Country: USA                                                                                                    | There               | are 2 errors of            | n the page.                       |                           |                      |                             |                                           |                        |
| Principal Principal Princi | Pleas               | e correct all errors.      |                                   |                           |                      |                             |                                           |                        |
| First Name: Middle Name (optional):   Last Name:   Name:   Rain Nut costain %:   in Jahon com   Confirm Enail Address:   Social Security Number:     Date of Birth:   Month:   Date of Birth:   Month:   Date of Birth:   Date of Birth:   Date of Birth:   Date of Birth:   Date of Birth:   Date of Birth:   Date of Birth:   Date of Birth:   Date of Birth:   Date of Birth:   Date of Birth:   Date of Birth:   Date of Birth:   Date of Birth: <td< td=""><td>Error</td><td>Email Address</td><td></td><td></td><td></td><td></td><td></td><td></td></td<>                                                                                                    | Error               | Email Address              |                                   |                           |                      |                             |                                           |                        |
| Last Name:   Name:   Name:   Name:   Substrict characters are not allowed.   Suffix (optional):   128/mint   Email Address:   Graftme Email Address:   Graftme Email Address:   Gr                                                                                                    | First               | Name:                      | Midd                              | le Name (optiona          | ):                   |                             |                                           |                        |
| Last Name:   Numeric characters are not allowed.   123Smith    Email Address:     Email Address:   Id yahoo com   Confirm Email Address:   Social Security Number:   Oate of Birth:   Month:   Date of Birth:   Month:   Date of Birth:   Month:   Date of Birth:   Month:   Date of Birth:   Country:   USA    Primary Phone Number:                                                                                                    |                     |                            |                                   |                           | ]                    |                             |                                           |                        |
| Numeric characters are not allowed. Suffix (optional):   123Smith •    Email Address:  Gound Confirm Email Address: Gound Confirm Email Address: Social Security Number: Social Security Number: Onte of Birth: Month: • Day: • Year. • Home Address Line 1: Home Address Line 2 (optional): Clay: • State/Territory: Zip Code: Country: USA Primary Phone Number: • • • • • • • • • • • • • • • • • • •                                                                                                    | Last                | Name:                      |                                   |                           |                      |                             |                                           |                        |
| Exail Address:   Email Address:   Imail Address:   Imail Address:   Social Security Number:   Imail Address Line 1:   Home Address Line 2 (optional):   Imail Address Line 2 (optional):   Imail Address Line 2 (optional):                                                                                                    | Numer               | ric characters are not     | allowed. Suffi                    | x (optional):             |                      |                             |                                           |                        |
| Email Address:   Famil Address:   Gotfine Email Address:     Social Security Number:     Oate of Birth:   Month:   •     Date of Birth:   Month:   •     Home Address Line 1:   •   •     Home Address Line 2 (optional):   City:   State/Territory:   Zip Code:   •     Country: USA     Primary Phone Number:     •     •     Image: Display the bite two word:     Image: Display the bite two word:                                                                                                    | 1235                | mith                       |                                   | •                         |                      |                             |                                           |                        |
| Example of a mail Address:         Image: Social Security Number:         Image: Social Security Number:         Image: Date of Birth:         Month:       Day: @ Year: @         Image: Date of Birth:         Month:       Day: @ Year: @         Home Address Line 1:         Image: City:       State/Territory:         Zip: Code:          Country: USA         Primary Phone Number:                                                                                                    | Email               | Address:                   |                                   |                           |                      |                             |                                           |                        |
| id yahoo com         Confirm Email Address:         Social Security Number:         Oate of Birth:         Month:       Day:         Year.         Home Address Line 1:         Itome Address Line 2 (optional):         City:       State/Territory:         Zip Code:         Country: USA         Primary Phone Number:         -         -         -         Country: USA         Primary Phone Number:         -         -         -         -         -         -                                                                                                    | Email               | must contain '@'.          |                                   |                           |                      |                             |                                           |                        |
| Confirm Email Address:<br>Social Security Number:<br>Date of Birth:<br>Month: Day: Year: D<br>Home Address Line 1:<br>Home Address Line 2 (optional):<br>City: State/Territory: Zip Code:<br>Country: USA<br>Primary Phone Number:<br>                                                                                                    | id.yał              | 100.com                    |                                   |                           |                      |                             |                                           |                        |
| Social Security Number:<br>Date of Birth:<br>Month:  Day: Year: Home Address Line 1:<br>Home Address Line 2 (optional):<br>City: State/Territory: Zip Code:<br>Country: USA<br>Primary Phone Number:<br>                                                                                                    | Confi               | rm Email Address:          |                                   |                           |                      |                             |                                           |                        |
| Social Security Number:<br>Date of Birth:<br>Month:  Day:  Year:  Home Address Line 1:<br>Home Address Line 2 (optional):<br>City: State/Territory: Zip Code:<br>Country: USA<br>Primary Phone Number:<br>                                                                                                    |                     |                            |                                   |                           |                      |                             |                                           |                        |
| Date of Birth:<br>Month:  Day:  Year: Home Address Line 1:<br>Home Address Line 2 (optional):<br>City: State/Territory: Zip Code:<br>Country: USA Primary Phone Number:<br>                                                                                                    | Socia               | Security Number:           |                                   |                           |                      |                             |                                           |                        |
| Date of Birth:<br>Month: Day: Year =<br>Home Address Line 1:<br>Home Address Line 2 (optional):<br>City: State/Territory: Zip Code:<br>Country: USA<br>Primary Phone Number:<br>                                                                                                    |                     |                            |                                   |                           |                      |                             |                                           |                        |
| Date of Birth:<br>Month: Day: Year: M<br>Home Address Line 1:<br>Home Address Line 2 (optional):<br>City: State/Territory: Zip Code:<br>Country: USA<br>Primary Phone Number:<br>                                                                                                    |                     |                            |                                   |                           |                      |                             |                                           |                        |
| Month: Day: Year.                                                                                                    | Date                | of Birth:                  |                                   |                           |                      |                             |                                           |                        |
| Home Address Line 1:<br>Home Address Line 2 (optional):<br>City: State/Territory: Zip Code:<br>Country: USA<br>Primary Phone Number:<br>                                                                                                    | Mont                | h: 💌 Day:                  | Year:                             |                           |                      |                             |                                           |                        |
| Home Address Line 1:<br>Home Address Line 2 (optional):<br>City: State/Territory: Zip Code:<br>Country: USA<br>Primary Phone Number:<br>                                                                                                    |                     |                            |                                   |                           |                      |                             |                                           |                        |
| Home Address Line 2 (optional):<br>City: State/Territory: Zip Code:<br>Country: USA<br>Primary Phone Number:<br>                                                                                                    | Home                | Address Line 1:            |                                   |                           |                      |                             |                                           |                        |
| City: State/Territory: Zip Code:                                                                                                    |                     |                            |                                   |                           |                      |                             |                                           |                        |
| City: State/Territory: Zip Code:<br>Country: USA<br>Primary Phone Number:<br><br>                                                                                                    | Home                | Address Line 2 (o          | ptional):                         | _                         |                      |                             |                                           |                        |
| Country: USA Primary Phone Number:                                                                                                    | Cibe                | Et a                       | to/Tossitona 7in                  | Code:                     |                      |                             |                                           |                        |
| Country: USA Primary Phone Number:                                                                                                    | City.               | 510                        | representation and a second       |                           |                      |                             |                                           |                        |
| Primary Posses<br>Primary Posses<br>                                                                                                    | Count               | Inv: IISA                  |                                   |                           |                      |                             |                                           |                        |
| Primary vhone Number:                                                                                                    | coun                |                            |                                   |                           |                      |                             |                                           |                        |
| Type the two words:                                                                                                    | Prima               | ry Phone Number:           |                                   |                           |                      |                             |                                           |                        |
| Type the two words:                                                                                                    |                     |                            |                                   |                           |                      |                             |                                           |                        |
| Type the two words:                                                                                                    |                     |                            |                                   |                           |                      |                             |                                           |                        |
| Type the two words:                                                                                                    |                     | vertook                    | s ing                             | VII                       |                      |                             |                                           |                        |
| Type the two words:                                                                                                    |                     | -12-                       |                                   |                           |                      |                             |                                           |                        |
|                                                                                                    |                     | Type the two words:        |                                   | PTCHA-                    |                      |                             |                                           |                        |
|                                                                                                    | -                   |                            |                                   | stop epem.<br>read books. |                      |                             |                                           |                        |
|                                                                                                    |                     |                            |                                   |                           |                      |                             |                                           |                        |

### New Registration: Additional Personal Information to Verify Identity Screen

|                                                                     |                            | Home   About CMS     | Newsroom Center   FAC       | Qs   Archive   🚦 Share 👔                  | Help 🛃 Email 員 Print      |
|---------------------------------------------------------------------|----------------------------|----------------------|-----------------------------|-------------------------------------------|---------------------------|
| CM3.gov                                                             |                            | Learn about you      | ur healthcare options       |                                           | Search                    |
| Centers for Medicare & Medicaid Service                             | s                          |                      |                             |                                           |                           |
|                                                                     |                            |                      |                             |                                           |                           |
| Medicare Medicaid/CHIP Medicare-Medic<br>Coordination               | aid Insurance<br>Oversight | Innovation<br>Center | Regulations<br>and Guidance | Research, Statistics,<br>Data and Systems | Outreach and<br>Education |
| Home > Research, Statistics, Data and Systems > EIDM > New          | User Registration          |                      |                             |                                           |                           |
| Your Information Verify Ident                                       | ity Ch                     | oose User ID an      | d Password                  | Complete Regi                             | stration                  |
| Marthald and a                                                      |                            |                      |                             |                                           |                           |
| Verify Identity                                                     |                            |                      |                             |                                           |                           |
| Have you lived in one of the following addresses                    | in the last five years'    | ?                    |                             |                                           |                           |
| 179, exotent pkwy, abc city, CA 1234                                | 6                          |                      |                             |                                           |                           |
| 179, peachtree pkwy abc city, WA 12                                 | 345                        |                      |                             |                                           |                           |
| © 179, Cogburn pkwy abc city, CA 1234                               | 5                          |                      |                             |                                           |                           |
| © 179, exotent pkwy abc city, CA 1237                               |                            |                      |                             |                                           |                           |
| <ul> <li>Have you owned one of the following cars in the</li> </ul> | last five years?           |                      |                             |                                           |                           |
| Nissan Maxima SE                                                    |                            |                      |                             |                                           |                           |
| Nissan Altima                                                       |                            |                      |                             |                                           |                           |
| Ford Edge                                                           |                            |                      |                             |                                           |                           |
| Volov XC90                                                          |                            |                      |                             |                                           |                           |
| <ul> <li>Did you go to one of the schools to do your dec</li> </ul> | ree?                       |                      |                             |                                           |                           |
| © GSU - 1992 -94                                                    |                            |                      |                             |                                           |                           |
| © warton 1993 -95                                                   |                            |                      |                             |                                           |                           |
| Stanford 1991 -93                                                   |                            |                      |                             |                                           |                           |
| Georgia Tech 1992 -94                                               |                            |                      |                             |                                           |                           |
|                                                                     |                            |                      |                             |                                           |                           |
|                                                                     |                            |                      |                             |                                           |                           |
|                                                                     | Next                       | Cancel               |                             |                                           |                           |
|                                                                     |                            |                      |                             |                                           |                           |

### New Registration: Choose User ID and Password Screen

| iters for     | r Medicare & Me                               | dicaid Services                                                         |                        | Learn about you      | r healthcare options                                 |                                           | Ses                      |
|---------------|-----------------------------------------------|-------------------------------------------------------------------------|------------------------|----------------------|------------------------------------------------------|-------------------------------------------|--------------------------|
| dicare        | Medicaid/CHIP                                 | Medicare-Medicaid<br>Coordination                                       | Insurance<br>Oversight | Innovation<br>Center | Regulations<br>and Guidance                          | Research, Statistics,<br>Data and Systems | Outreach ar<br>Education |
| > Researc     | ch, Statistics, Data and Sys                  | stems > EIDM > <u>New User R</u>                                        | tegistration           |                      |                                                      |                                           |                          |
| Your Inf      | formation                                     | Verify Identity                                                         | Choo                   | se User ID an        | d Password                                           | Complete Regi                             | stration                 |
| Pass          | word:<br>IIIIIIIIIIIIIIIIIIIIIIIIIIIIIIIIIIII |                                                                         |                        |                      |                                                      |                                           |                          |
| Pass<br>Confi | word:<br>irm Password:<br>select and pro      | ovider answers                                                          | to the ques            | tions belov          | N                                                    |                                           |                          |
| Pass<br>Confi | word:<br>irm Password:<br>select and pro      | Dvider answers<br>Question No. 1:                                       | to the quest           | tions below          | N<br>Answer No. 1:                                   |                                           |                          |
| Pass<br>Confi | word:<br>irm Password:<br>select and pro      | Dvider answers<br>Question No. 1:                                       | to the ques<br>▼       | tions below          | N<br>Answer No. 1:                                   |                                           |                          |
| Pass<br>Confi | word:<br>irm Password:<br>select and pro      | Dvider answers<br>Question No. 1:<br>Question No. 2:                    | to the quest           | tions belov          | N<br>Answer No. 1:                                   |                                           |                          |
| Pass<br>Confi | word:<br>irm Password:<br>select and pro      | Dvider answers<br>Question No. 1:<br>Question No. 2:<br>Question No. 3: | to the quest           | tions belov          | N<br>Answer No. 1:<br>Answer No. 2:<br>Answer No. 3: |                                           |                          |
| Pass<br>Confi | word:<br>irm Password:<br>select and pro      | Dvider answers<br>Question No. 1:<br>Question No. 2:<br>Question No. 3: | to the quest           | tions belov          | N<br>Answer No. 1:<br>Answer No. 2:<br>Answer No. 3: |                                           |                          |

# New Registration: Choose User ID and Password Entry Help

| nters for M                 | Medicare & Me                                                                                                    | dicaid Services                                                                                                    |                                                                                                    | Learn about <u>you</u> |                                                 | Search                                    |                          |
|-----------------------------|----------------------------------------------------------------------------------------------------|----------------------------------------------------------------------------------------------------|----------------------------------------------------------------------------------------------------|------------------------|-------------------------------------------------|-------------------------------------------|--------------------------|
| edicare                     | Medicaid/CHIP                                                                                                    | Medicare-Medicaid<br>Coordination                                                                                                    | Insurance<br>Oversight                                                                                                    | Innovation<br>Center   | Regulations<br>and Guidance                     | Research, Statistics,<br>Data and Systems | Outreach an<br>Education |
| <u>e</u> > <u>Research,</u> | Statistics, Data and Sys                                                                                                    | stems > EIDM > New User Re                                                                                                    | egistration                                                                                                    |                        |                                                 |                                           |                          |
| Your Info                   | rmation                                                                                                    | Verify Identity                                                                                                    | Choo                                                                                                    | se User ID an          | d Password                                      | Complete Regis                            | stration                 |
| Passwo<br>Confirm           | Password<br>Password<br>Password<br>MAR<br>Sept<br>Firet<br>Firet<br>Fir | Itali a Collibilitation of Jecel's an<br>i contain the following reserved<br>SWORD, WELCOME, CMS, HCFA<br>ICARE, MEDICAID, TEMP, LETINE<br>EY, QUEST, F20ASYA, DOCTOI<br>IS678, ROOT, BOSSMAN, JANU<br>CH, APRIL, MAY, JUNE, JULY, A<br>IEMBER, OCTOBER, NOVEMBEF<br>WALL CTIC, ADMIN, UNISYS, P<br>IS210, 43210, 098765, IRAQ, OI<br>ANET, EXTRANET, ATT | I words: 1234,<br>A, SYSTEM,<br>IM, GOD, SEX,<br>R, S67890,<br>IARY, FEBRUARY,<br>JUGUST,<br>R, DECEMBER, SSA,<br>WD, SECURITY,<br>IS, TMG, INTERNET, | ions belo              | w                                               |                                           |                          |
|                             | 632                                                                                                    | Question No. 1:                                                                                                    |                                                                                                    | I                      | Answer No. 1:                                   |                                           |                          |
|                             | (                                                                                                    |                                                                                                    |                                                                                                    |                        |                                                 |                                           |                          |
|                             | (                                                                                                    | Juestion No. 2:                                                                                                    | •                                                                                                    |                        | Answer No. 2:                                   |                                           |                          |
|                             | (                                                                                                    | Question No. 2:<br>Question No. 3:                                                                                                    | •                                                                                                    |                        | Answer No. 2:<br>Answer No. 3:                  |                                           |                          |
|                             |                                                                                                    | Question No. 2:<br>Question No. 3:<br>Question No. 4:                                                                                                    | ×<br>•                                                                                                    |                        | Answer No. 2:<br>Answer No. 3:<br>Answer No. 4: |                                           |                          |

# New Registration: Registration Complete Screen

| CM<br>Centers for                                   | <b>S.gov</b><br>Medicare & Me                                                       | dicaid Services                                                                          | н                                                    | Ielp <table-cell> Email 🖨 Print<br/>Search</table-cell>                      |                                               |                                                    |                           |
|-----------------------------------------------------|-------------------------------------------------------------------------------------|------------------------------------------------------------------------------------------|------------------------------------------------------|------------------------------------------------------------------------------|-----------------------------------------------|----------------------------------------------------|---------------------------|
| Medicare                                            | Medicaid/CHIP                                                                       | Medicare-Medicaid<br>Coordination                                                        | Insurance<br>Oversight                               | Innovation<br>Center                                                         | Regulations<br>and Guidance                   | Research, Statistics,<br>Data and Systems          | Outreach and<br>Education |
| Home > Researc                                      | h, Statistics, Data and Sys                                                         | stems > EIDM > <u>New User Re</u>                                                        | gistration                                           |                                                                              |                                               |                                                    |                           |
| Your Inf                                            | ormation                                                                            | Verify Identity                                                                          | Cho                                                  | ose User ID an                                                               | d Password                                    | Complete Regis                                     | tration                   |
| Registra<br>You have n<br>acknowledg<br>User ID and | ation complete<br>ow successfully cor<br>ging your successfu<br>l Password. Selecti | e<br>mpleted your registratio<br>Il registration to EIDM au<br>ng the 'Next' button will | n to CMS Ente<br>nd the E-mail w<br>direct you to th | rprise Identity M<br>vill include your l<br>le EIDM log in pa<br><b>Next</b> | anagement (EIDM)<br>EIDM User ID. You<br>age. | You will receive an E-ma<br>can now log on to EIDM | ail<br>using your         |
| Home                                                | CMS.gov                                                                             | A federal government<br>7500 Security Boule                                              | t website manag<br>vard, Baltimore, I                | ed by the Centers<br>MD 21244                                                | for Medicare & Medi                           | caid Services                                      |                           |

#### EIDM Existing User: Forgot User ID Screen

| CMS.gov<br>Centers for Medicare & Me                                                                                                    | dicaid Services                                                     | Но                     | me   About CMS   N<br>Learn about <u>you</u> | Help <table-cell> Email 🔒 Print</table-cell> |                                           |                           |
|----------------------------------------------------------------------------------------------------|---------------------------------------------------------------------|------------------------|----------------------------------------------|----------------------------------------------|-------------------------------------------|---------------------------|
| Medicare Medicaid/CHIP                                                                                                    | Medicare-Medicaid<br>Coordination                                   | Insurance<br>Oversight | Innovation<br>Center                         | Regulations<br>and Guidance                  | Research, Statistics,<br>Data and Systems | Outreach and<br>Education |
| Home > Research, Statistics, Data and Sys                                                                                                    | stems > EIDM > Forgot User IE                                       | 2                      |                                              |                                              |                                           |                           |
| EIDM EIDM General Information Register for CMS Application Cog In to EIDM CMS Applications Login Login to EIDM Account Forgot your User ID Forgot Password Need Help? Login Help Registration Help Need help with Registration? Contact Help Desk Availability of CMS Applications | Please enter to<br>Last Name:<br>Last four digits<br>Date of Birth: | he following           | information<br>h:  Da                        | ay: Vear: Vear:                              |                                           |                           |

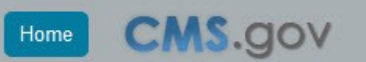

federal government website managed by the Centers for Medicare & Medicaid Services 500 Security Boulevard, Baltimore, MD 21244

### EIDM Existing User: Forgot User ID Completion Screen

| СМ                                                                                                | S.gov                       | /                                 | Ho                     | ome   About CMS   M<br>Learn about <u>you</u> | Newsroom Center   FAQs      | s   Archive   🔒 Share 📿 H                 | Help 💭 Email 🔒 Print<br>Search |
|---------------------------------------------------------------------------------------------------|-----------------------------|-----------------------------------|------------------------|-----------------------------------------------|-----------------------------|-------------------------------------------|--------------------------------|
| Centers for                                                                                       | Medicare & Me               | dicaid Services                   |                        |                                               |                             |                                           |                                |
| Medicare                                                                                          | Medicaid/CHIP               | Medicare-Medicaid<br>Coordination | Insurance<br>Oversight | Innovation<br>Center                          | Regulations<br>and Guidance | Research, Statistics,<br>Data and Systems | Outreach and<br>Education      |
| Home > Researc                                                                                    | h, Statistics, Data and Sys | stems > EIDM > Forgot User ID     | 2                      |                                               |                             |                                           |                                |
| EIDM                                                                                              |                             | Your information                  | on has beer            | n successful                                  | lv verified                 |                                           |                                |
| EIDM General Info                                                                                 | mation<br>application       | An email has been                 | n sent to your ac      | count with the use                            | er id.                      |                                           |                                |
| Log In to EIDM<br>CMS Applications<br>Login to EIDM Acc<br>Forgot your User ID<br>Forgot Password | Login<br>punt<br>2          |                                   | Next                   |                                               |                             |                                           |                                |
| Need Help?<br>Login Help<br>Registration Help<br>Need help with Ref<br>Contact Help Desk          | gistration?                 |                                   |                        |                                               |                             |                                           |                                |
| Availability of CMS                                                                               | Applications                |                                   |                        |                                               |                             |                                           |                                |

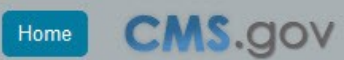

A federal government website managed by the Centers for Medicare & Medicaid Services 7500 Security Boulevard, Baltimore, MD 21244

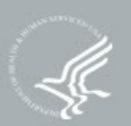

#### EIDM Existing User: Forgot Password Screen

| CMS.gov<br>Centers for Medicare & Me                                                                                                    | Home   About CMS   Newsroom Center   FAQs   Archive   🔒 Share 🖓 Help (<br>Learn about <u>your healthcare options</u><br>edicaid Services |                        |                      |                             |                                           |                           |  |
|----------------------------------------------------------------------------------------------------|----------------------------------------------------------------------------------------------------|------------------------|----------------------|-----------------------------|-------------------------------------------|---------------------------|--|
| Medicare         Medicaid/CHIP           Home > Research, Statistics, Data and Sy                                                                                               | Medicare-Medicaid<br>Coordination<br>stems > EIDM > Forgot passw                                                                         | Insurance<br>Oversight | Innovation<br>Center | Regulations<br>and Guidance | Research, Statistics,<br>Data and Systems | Outreach and<br>Education |  |
| EIDM<br>EIDM General Information<br>Register for CMS Application<br>Log In to EIDM<br>CMS Applications Login<br>Login to EIDM Account<br>Forgot your User ID<br>Forgot Password | Please enter y                                                                                                    | /our User ID           | )<br>cel             |                             |                                           |                           |  |
| Need Help?<br>Login Help<br>Registration Help<br>Need help with Registration?<br>Contact Help Desk<br>Availability of CMS Applications                                          |                                                                                                    |                        |                      |                             |                                           |                           |  |

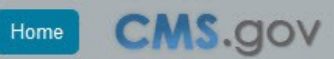

A federal government website managed by the Centers for Medicare & Medicaid Services 7500 Security Boulevard, Baltimore, MD 21244

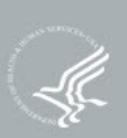

#### EIDM Existing User: Forgot Password Authentication Questions Screen

| СМ                                                                                                    | S.gov                              | /                                 | Ho                                                     | Home   About CMS   Newsroom Center   FAQs   Archive   🔒 Share 🕜 Help 😞 Email |                             |                                           |                           |  |
|----------------------------------------------------------------------------------------------------|------------------------------------|-----------------------------------|--------------------------------------------------------|------------------------------------------------------------------------------|-----------------------------|-------------------------------------------|---------------------------|--|
| Centers for                                                                                                    | Medicare & Me                      | dicaid Services                   |                                                        |                                                                              |                             |                                           |                           |  |
| Medicare                                                                                                    | Medicaid/CHIP                      | Medicare-Medicaid<br>Coordination | Insurance<br>Oversight                                 | Innovation<br>Center                                                         | Regulations<br>and Guidance | Research, Statistics,<br>Data and Systems | Outreach and<br>Education |  |
| Home > Researc                                                                                                    | ch, Statistics, Data and Sys       | stems > EIDM > Forgot passw       | vord                                                   |                                                                              |                             |                                           |                           |  |
| EIDM<br>EIDM General Info<br>Register for CMS<br>Log In to EIDM<br>CMS Applications<br>Login to EIDM Acc<br>Forgot your User I<br>Forgot Password | Application<br>Login<br>count<br>D | Please answer<br>What is your fa  | r the follwing<br>avorite radio sta<br>ream destinatio | g authentica<br>Ition (number or<br>                                         | tion questions              |                                           |                           |  |
| Need Help?<br>Login Help<br>Registration Help<br>Need help with Re<br>Contact Help Desi<br>Availability of CM                                     | egistration?<br>S Applications     | What was you<br>What is your fa   | r favorite toy wi<br>avorite cuisine?<br>Cancel        | nen you were a                                                               | child?                      |                                           |                           |  |

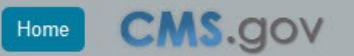

v federal government website managed by the Centers for Medicare & Medicaid Services 500 Security Boulevard, Baltimore, MD 21244

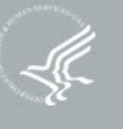

#### EIDM Existing User: Forgot Password Select New Password Screen

| СМ                                                                                                    | S.aov                               | /                                 | Ho                     | ome   About CMS   1<br>Learn about <u>you</u> | Newsroom Center   FAQ:<br>Ir healthcare options | s   Archive   🚦 Share 🕐                   | Help 📙 Email 🔒 Print                                                                                                    |
|----------------------------------------------------------------------------------------------------|-------------------------------------|-----------------------------------|------------------------|-----------------------------------------------|-------------------------------------------------|-------------------------------------------|----------------------------------------------------------------------------------------------------|
| Centers for                                                                                                    | Medicare & Me                       | dicaid Services                   |                        |                                               |                                                 |                                           |                                                                                                    |
| Medicare                                                                                                    | Medicaid/CHIP                       | Medicare-Medicaid<br>Coordination | Insurance<br>Oversight | Innovation<br>Center                          | Regulations<br>and Guidance                     | Research, Statistics,<br>Data and Systems | Outreach and<br>Education                                                                                                    |
| Home > Researc                                                                                                 | ch, Statistics, Data and Sy         | stems > EIDM > Forgot passv       | vord                   |                                               |                                                 |                                           |                                                                                                    |
| EIDM                                                                                                    |                                     | Please select                     | a new pass             | word                                          |                                                 |                                           |                                                                                                    |
| EIDM General Info                                                                                              | ormation<br>Application             |                                   | a new pass             |                                               |                                                 |                                           |                                                                                                    |
| Log In to EIDM<br>CMS Applications<br>Login to EIDM Act<br>Forgot your User I<br>Forgot Password               | <u>Loqin</u><br>count<br>D          | Password:<br>Confirm Passwo       | ord: Submi             | t Cance                                       | .1                                              |                                           |                                                                                                    |
| Need Help?<br>Login Help<br>Registration Help<br>Need help with Re<br>Contact Help Desil<br>Availability of CM | eqistration?<br>k<br>S Applications |                                   |                        |                                               |                                                 |                                           |                                                                                                    |
|                                                                                                    |                                     |                                   |                        |                                               |                                                 |                                           | en la compañía de la compañía de la |

A federal government website managed by the Centers for Medicare & Medicaid Service 7500 Security Boulevard, Baltimore, MD 21244

CMS.gov

Home

#### **EIDM Existing User: Forgot Password Completion Screen**

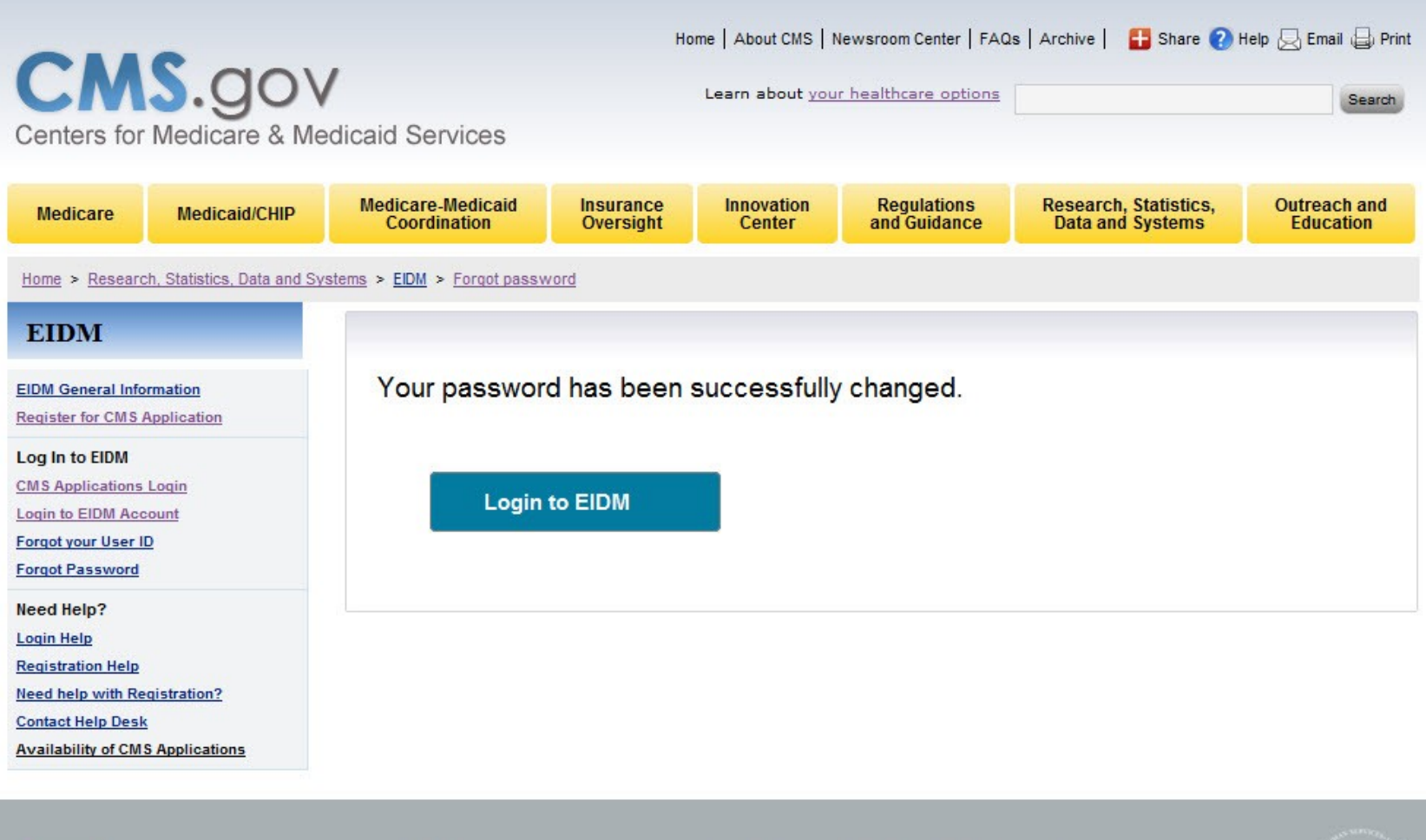

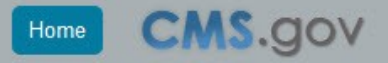

A federal government website managed by the Centers for Medicare & Medicaid Services 7500 Security Boulevard, Baltimore, MD 21244

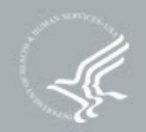

### EIDM Existing User: Update User Profile Screen

| CM<br>Centers for | S.gov<br>Medicare & Me       | dicaid Services                   | Ho                     | ome   About CMS   M<br>Learn about <u>you</u> | lewsroom Center   FAQ       | s   Archive    🔒 Share 📿 H                | Help 🖳 Email 🖨 Print<br>Search |
|-------------------|------------------------------|-----------------------------------|------------------------|-----------------------------------------------|-----------------------------|-------------------------------------------|--------------------------------|
| Medicare          | Medicaid/CHIP                | Medicare-Medicaid<br>Coordination | Insurance<br>Oversight | Innovation<br>Center                          | Regulations<br>and Guidance | Research, Statistics,<br>Data and Systems | Outreach and<br>Education      |
| Home > Researc    | ch, Statistics, Data and Sys | stems > EIDM > Update your ;      | profile                |                                               |                             |                                           |                                |
| Update            | your profile                 |                                   |                        |                                               |                             |                                           |                                |
| Email A           | ddress:                      |                                   |                        |                                               |                             |                                           |                                |
|                   | Submit                       | Cancel                            |                        |                                               |                             |                                           |                                |

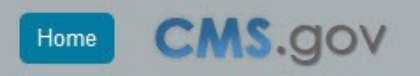

federal government website managed by the Centers for Medicare & Medicaid Services 500 Security Boulevard, Baltimore, MD 21244

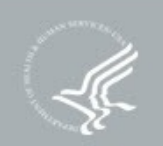

#### EIDM Existing User: Update Authentication Questions Screen

| CM<br>Centers for | S.gov<br>Medicare & Me                                                         | dicaid Services                   | Ho                     | ome   About CMS   N<br>Learn about <u>you</u> | lewsroom Center   FAQ:<br>r healthcare options | s   Archive   🚦 Share 👔 H                 | Help 🛃 Email 🔒 Print      |  |  |  |  |
|-------------------|--------------------------------------------------------------------------------|-----------------------------------|------------------------|-----------------------------------------------|------------------------------------------------|-------------------------------------------|---------------------------|--|--|--|--|
| Medicare          | Medicaid/CHIP                                                                  | Medicare-Medicaid<br>Coordination | Insurance<br>Oversight | Innovation<br>Center                          | Regulations<br>and Guidance                    | Research, Statistics,<br>Data and Systems | Outreach and<br>Education |  |  |  |  |
| Home > Researc    | ch, Statistics, Data and Sys                                                   | stems > EIDM > Update your a      | authentication questi  | ons                                           |                                                |                                           |                           |  |  |  |  |
| Authent           | tication questi                                                                | ions                              |                        |                                               |                                                |                                           |                           |  |  |  |  |
| Questio           | on No. 1: What is you                                                          | ur favorite radio station (nu     | mber on the dial       | - NNNN)? 💌                                    |                                                |                                           |                           |  |  |  |  |
| Answer            | No. 1: 2568                                                                    |                                   |                        |                                               |                                                |                                           |                           |  |  |  |  |
| Questio           | n No. 2: What is you                                                           | ur dream destination?             |                        | •                                             |                                                |                                           |                           |  |  |  |  |
| Answer            | No. 2: hawai                                                                   |                                   |                        |                                               |                                                |                                           |                           |  |  |  |  |
| Questio           | estion No. 3: What are the first 5 characters of your driver's license number? |                                   |                        |                                               |                                                |                                           |                           |  |  |  |  |
| Answer            | No. 3: TY859                                                                   |                                   |                        |                                               |                                                |                                           |                           |  |  |  |  |
| Questio           | n No. 4: What is you                                                           | ur parents' wedding annive        | rsary date (MM-D       | DD-YYYY)? 🔻                                   |                                                |                                           |                           |  |  |  |  |
| Answer            | No. 4: 11/11/1957                                                              |                                   |                        |                                               |                                                |                                           |                           |  |  |  |  |
|                   |                                                                                |                                   |                        |                                               |                                                |                                           |                           |  |  |  |  |
|                   | Submit                                                                         | Cancel                            |                        |                                               |                                                |                                           |                           |  |  |  |  |
|                   |                                                                                |                                   |                        |                                               |                                                |                                           |                           |  |  |  |  |
|                   |                                                                                |                                   |                        |                                               |                                                |                                           |                           |  |  |  |  |

CMS.gov

Home

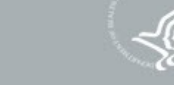

### EIDM Existing User: Change Password Screen

| CA<br>Centers for | S.gov<br>Medicare & Me      | dicaid Services                   | Н                      | ome   About CMS   M  | Newsroom Center   FAQ:<br>Ir healthcare options | s   Archive    🚹 Share 🕐                  | Help 😞 Email 🔒 Prin<br>Search |
|-------------------|-----------------------------|-----------------------------------|------------------------|----------------------|-------------------------------------------------|-------------------------------------------|-------------------------------|
| Medicare          | Medicaid/CHIP               | Medicare-Medicaid<br>Coordination | Insurance<br>Oversight | Innovation<br>Center | Regulations<br>and Guidance                     | Research, Statistics,<br>Data and Systems | Outreach and<br>Education     |
| Home > Researce   | ch, Statistics, Data and Sy | stems > EIDM > Change you         | r password             |                      |                                                 |                                           |                               |
| Change<br>Old Pas | your passwo                 | ord                               |                        |                      |                                                 |                                           |                               |
| New Pa<br>Confirm | nssword:                    |                                   |                        |                      |                                                 |                                           |                               |
|                   |                             | Submit Cano                       | el                     |                      |                                                 |                                           |                               |

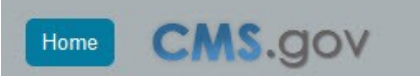

federal government website managed by the Centers for Medicare & Medicaid Services 500 Security Boulevard, Baltimore, MD 21244

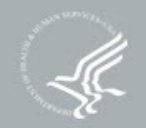

#### EIDM Existing User: Re-Enable User ID Screen

| СМ                                                                                                    |                                |                                                                                                  | s   Archive   🚦 Share 🕐 I | 😢 Help 😞 Email 🖨 Print |                             |                                           |                           |  |  |
|----------------------------------------------------------------------------------------------------|--------------------------------|--------------------------------------------------------------------------------------------------|---------------------------|------------------------|-----------------------------|-------------------------------------------|---------------------------|--|--|
| Centers for                                                                                                 | Medicare & Med                 | licaid Services                                                                                  |                           |                        |                             |                                           | Search                    |  |  |
| Medicare                                                                                                    | Medicaid/CHIP                  | Medicare-Medicaid<br>Coordination                                                                | Insurance<br>Oversight    | Innovation<br>Center   | Regulations<br>and Guidance | Research, Statistics,<br>Data and Systems | Outreach and<br>Education |  |  |
| Home > Researc                                                                                              | ch, Statistics, Data and Syste | ems > <u>EIDM</u> > <u>Re-enable Us</u>                                                          | er ID                     |                        |                             |                                           |                           |  |  |
| EIDM                                                                                                    |                                | Please answe                                                                                     | r the follwing            | g authenticat          | tion questions              |                                           |                           |  |  |
| EIDM General Information<br>Register for CMS Application                                                    |                                | What is your favorite radio station (number on the dial - NNNN)? What is your dream destination? |                           |                        |                             |                                           |                           |  |  |
| Log In to EIDM<br>CMS Applications Login<br>Login to EIDM Account<br>Forgot your User ID<br>Forgot Password |                                |                                                                                                  |                           |                        |                             |                                           |                           |  |  |
| Need Help?<br>Login Help                                                                                    |                                | What was you                                                                                     | r favorite toy wh         | nen you were a         | child?                      |                                           |                           |  |  |
| Registration Help<br>Need help with Re<br>Contact Help Desi<br>Availability of CM                           | egistration?<br>S Applications | What is your fa                                                                                  | avorite cuisine?          |                        |                             |                                           |                           |  |  |
|                                                                                                    |                                | Next                                                                                             | Cancel                    |                        |                             |                                           |                           |  |  |

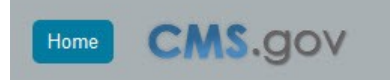

federal government website managed by the Centers for Medicare & Medicaid Services 00 Security Boulevard, Baltimore, MD 21244

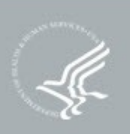

### EIDM Existing User: Re-Enable User ID Select New Password Screen

| CM                   |                              | Home   About CMS   Newsroom Center   FAQs   Archive   🚦 Share 📀 Help 😓 Email 🌡 |                        |                      |                             |                                           |                           |  |
|----------------------|------------------------------|--------------------------------------------------------------------------------|------------------------|----------------------|-----------------------------|-------------------------------------------|---------------------------|--|
| <b>S113</b> .901     |                              |                                                                                |                        | Learn about you      | Thealthcare options         | Search                                    |                           |  |
| centers for          | Wedicare & We                | dicaid Services                                                                |                        |                      |                             |                                           |                           |  |
| Medicare             | Medicaid/CHIP                | Medicare-Medicaid<br>Coordination                                              | Insurance<br>Oversight | Innovation<br>Center | Regulations<br>and Guidance | Research, Statistics,<br>Data and Systems | Outreach and<br>Education |  |
| Home > <u>Resear</u> | ch, Statistics, Data and Sys | items > EIDM > Re-enable Us                                                    | er ID                  |                      |                             |                                           |                           |  |
| EIDM                 |                              |                                                                                |                        |                      |                             |                                           |                           |  |
| EIDM General Info    | ormation<br>Application      | Please select                                                                  | a new pass             | word                 |                             |                                           |                           |  |
| og In to EIDM        |                              | Password:                                                                      |                        |                      |                             |                                           |                           |  |
| MS Applications      | Login                        | Confirm Passwo                                                                 | rd:                    |                      |                             |                                           |                           |  |
| oqin to EIDM Acc     | D                            |                                                                                |                        |                      |                             |                                           |                           |  |
| orgot Password       |                              |                                                                                | Submi                  | t Cance              | ł                           |                                           |                           |  |
| leed Help?           |                              |                                                                                |                        |                      |                             |                                           |                           |  |
| oqin Help            |                              |                                                                                |                        |                      |                             |                                           |                           |  |
| eed help with Re     | egistration?                 |                                                                                |                        |                      |                             |                                           |                           |  |
| contact Help Desi    | <u>×</u>                     |                                                                                |                        |                      |                             |                                           |                           |  |
| vailability of CM    | S Applications               |                                                                                |                        |                      |                             |                                           |                           |  |

A federal government website managed by the Centers for Medicare & Medicaid Service 7500 Security Boulevard, Baltimore, MD 21244

CMS.gov

Home